## かんたんガイド

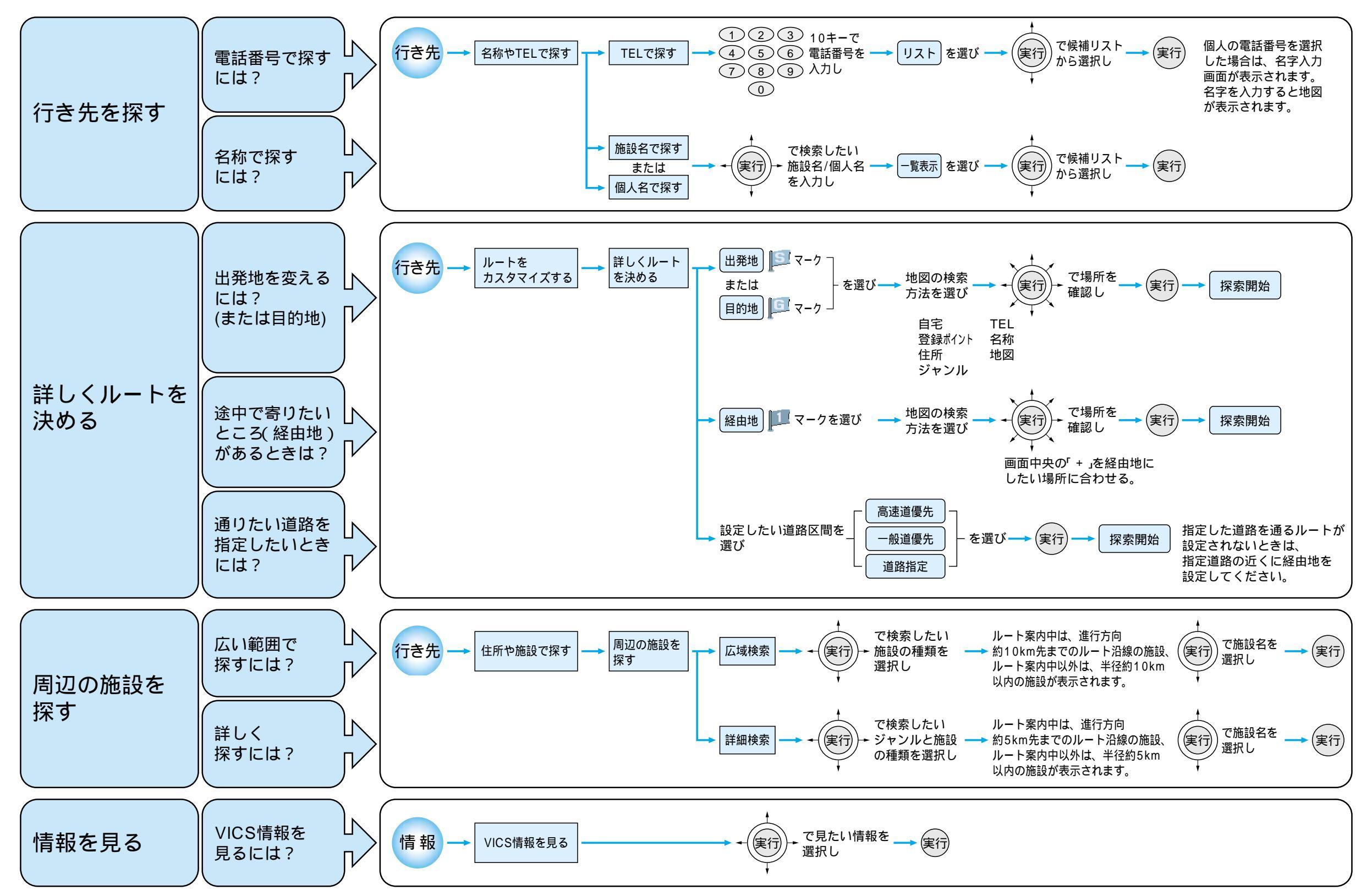